<u>2022年版</u>

# ポスターでわかる!本館の使い方入門 の利用の基本編

◆ 本館の概要 ◆ 入館・退館の仕方 ◆ 入館ゲートを通ったら… ◆ 図書の貸出・返却の仕方 ◆ 図書の貸出延長 ◆ 延滞時のペナルティ ◆ 総合カウンター 附属図書館公式キャラクター 

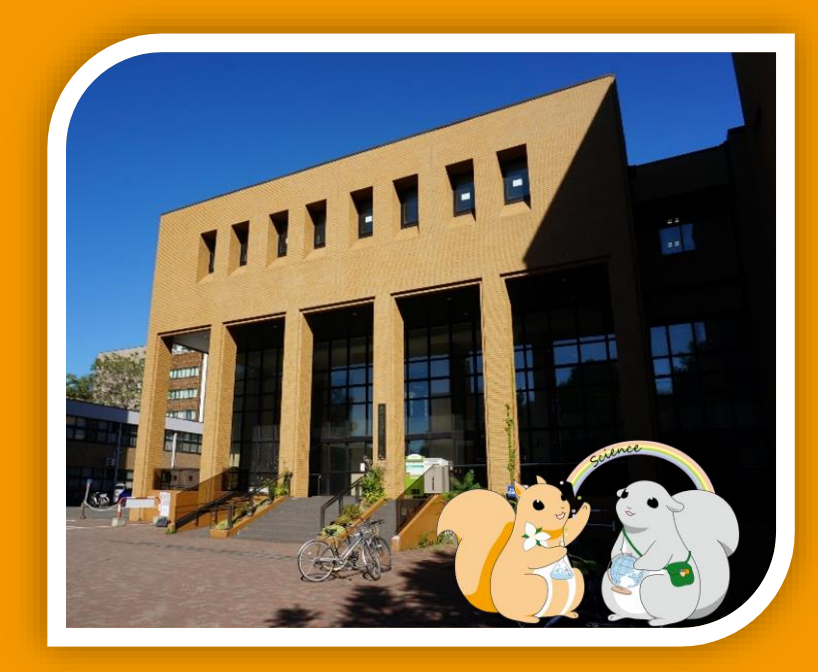

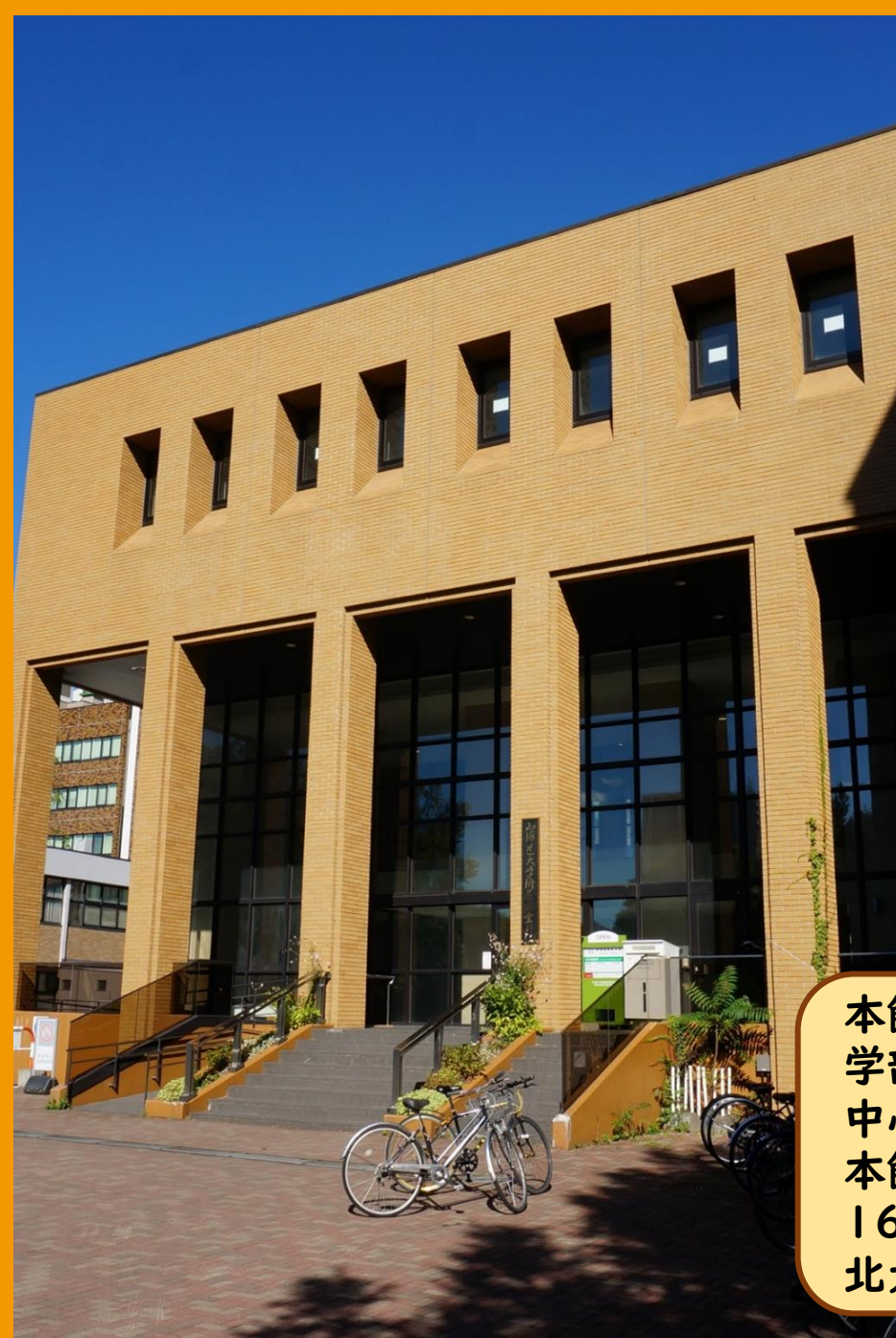

# 本館の概要

本館では 学部学生向けの図書だけでなく、 大学院生や研究者向けに専門性の高い 資料も多数所蔵しています。

学年にかかわらず、

北大附属図書館 公式キャラクター

ほのか

そのほかにも、 北海道関係の資料やアイヌ・千島・ 樺太・シベリア関係資料等の 北方資料を収集・保管するほか、

国連寄託図書館としてUN・EU・ OECD等の国際機関が発行した 国際資料を収集・保管しています。

本館に対して、北図書館では 学部1・2年生向けの図書を 中心に所蔵しているんだ。 本館と北図書館のほかにも北大には 16の学部図書室があって、 北大生は全ての図書室を利用できるよ

# 入館・退館の仕方

本館には入館ゲートが 設置されています。 学生証(職員証/図書館利用証)を 読み込ませることでゲートが 開き入館できます。

学生証を忘れてしまった場合は 左側の手押しゲートを通って カウンターまでお越しください。 その場合は貸出はできませんが、 資料の閲覧・複写や自習机を 使うことはできます。

退館する際は「出口」と表示の ある手押しゲートを通ります。

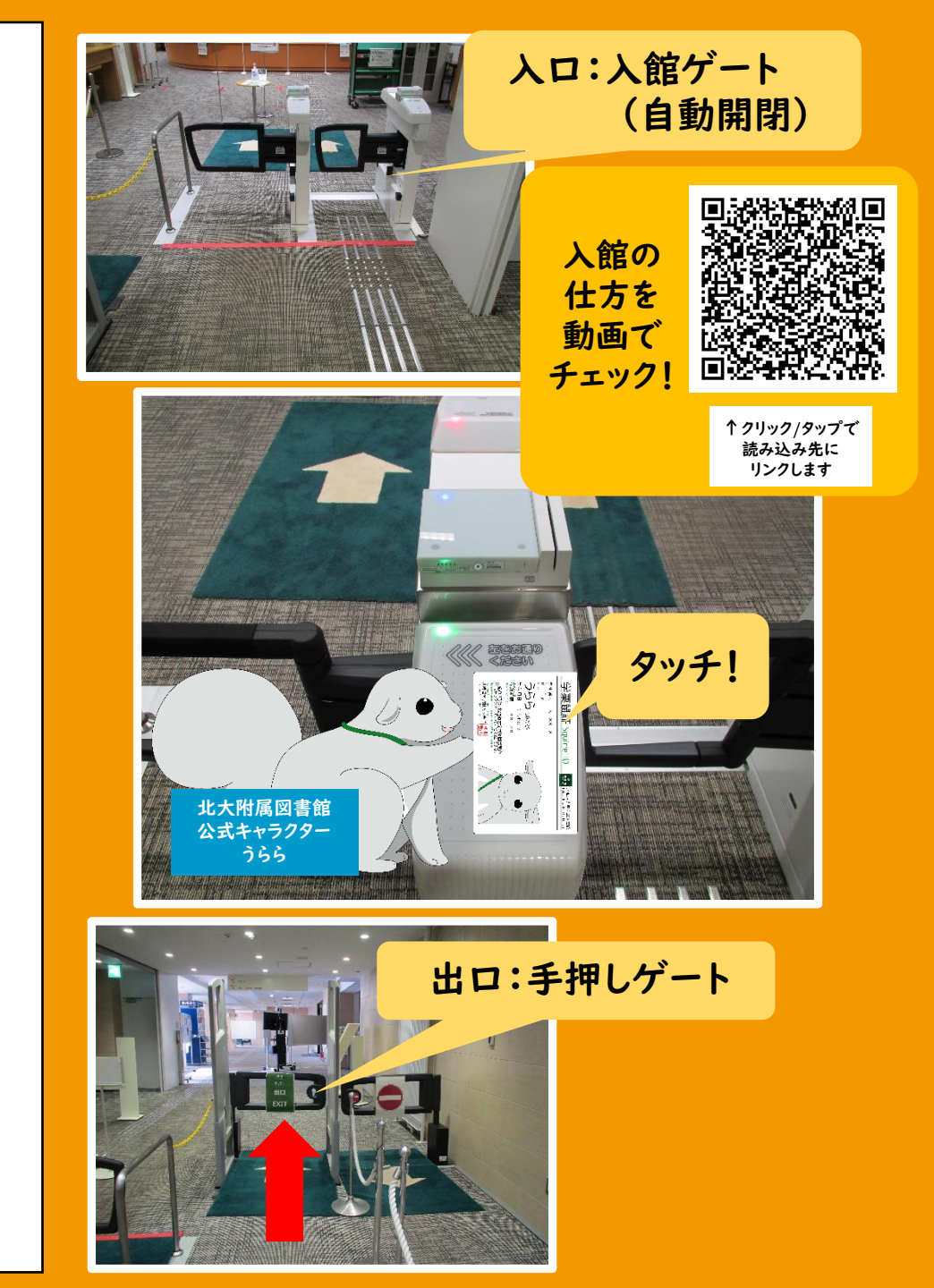

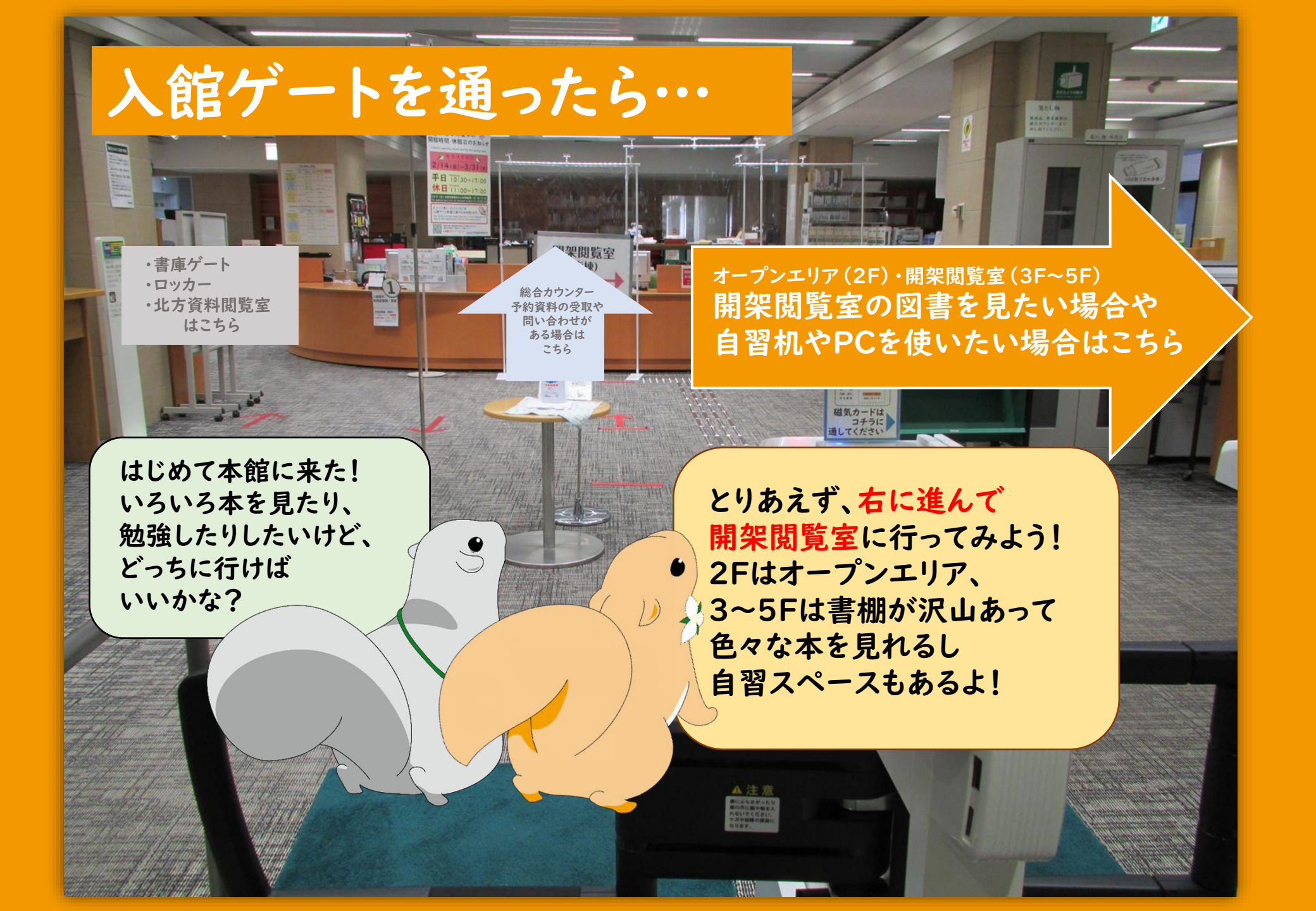

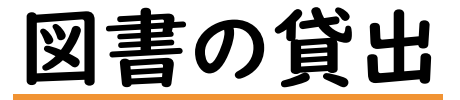

#### 図書の貸出は2階カウンター前の 自動貸出機で行ってください。 CD等の付録資料の貸出は カウンターで行います。

### 図書の返却

返却はカウンター前の 返却用ブックトラックに置くか、 カウンター職員に渡してください。 正面玄関の外にあるブックポストに 返却することもできます。

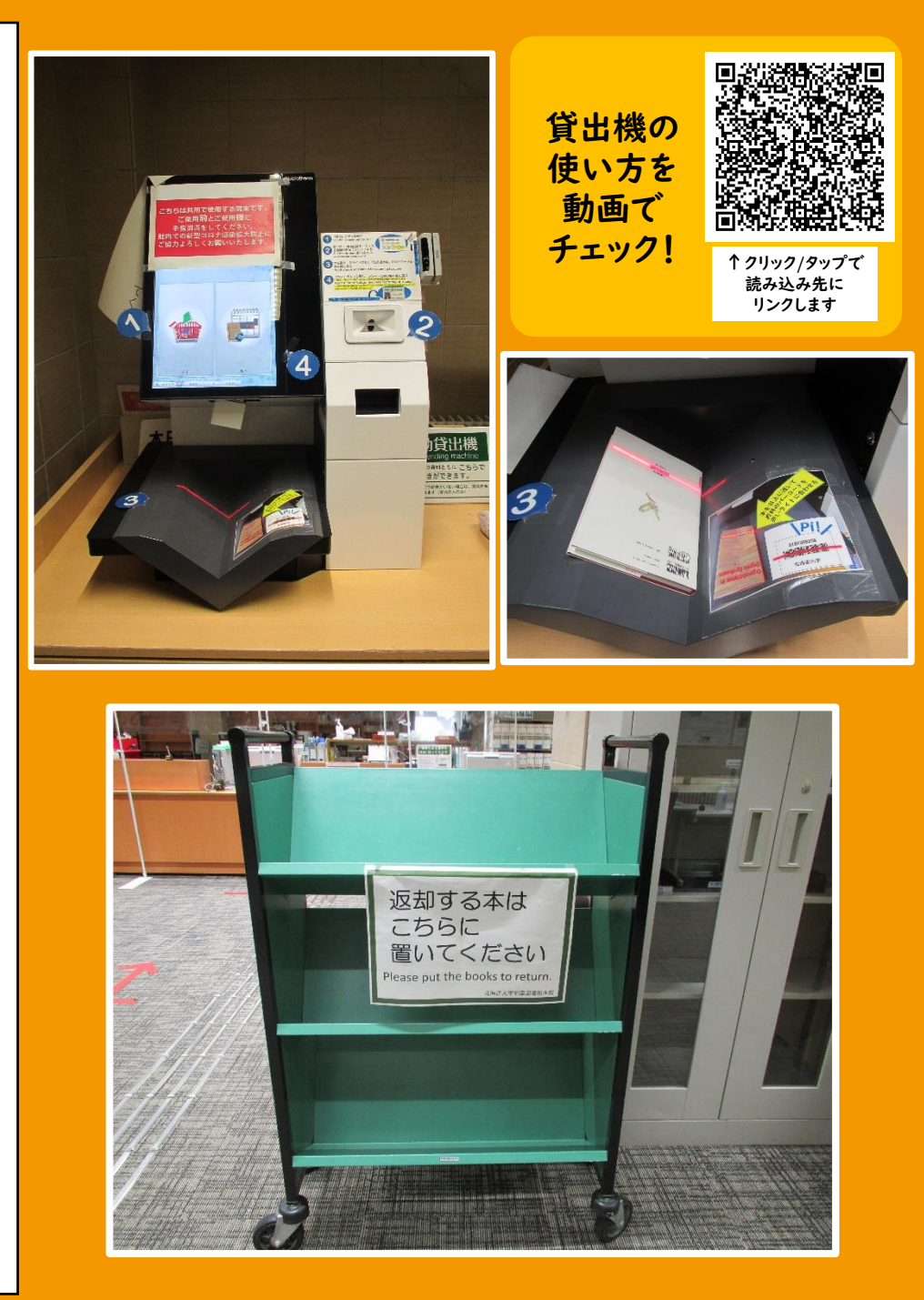

# 図書の貸出延長

返却期限内で、予約がされていない場合は 貸出期間を延長することができます。 (開架の図書:2回 書庫内の図書:4回まで) 延長したい場合は、カウンターに図書を 持参するか、図書館WEBサービス上で 行ってください。

図書館WEBサービスは図書館HPもしくは 蔵書検索画面(OPAC)からログインできます。 図書館WEBサービスを使うと 学外からでも貸出期間を延長できます。

延滞時のペナルティ

貸出期限を超過した図書は速やかに返却 してください。

延滞している図書が返却されるまで新たな 貸出はできません。

4日以上延滞すると過ぎた日数分貸出不可 となるペナルティがつきます。

#### 図書館HPからログイン https://www.lib.hokudai.ac.jp

| 北海道大学 附属図書館<br>HOKKAIDO UNIVERSITY LIBRARY |                             | <b>日</b> ②<br>サイトマップ よくあるご覧用 |        |
|--------------------------------------------|-----------------------------|------------------------------|--------|
| 図書館WEB<br>サービスに                            | , 図書館webサービス 〜 学習<br>〜      | ・教育支援情報 >                    | R      |
| ログイン! ・室一覧 ~                               | 貸出・予約状況照会、貸出延<br>長          |                              | L L    |
| 日蔵書検索                                      | 図書リクエスト                     |                              |        |
| 検索 詳細検索                                    | 図書購入申込み状況照会                 | きません)                        | S<br>D |
|                                            | 文献複写・貸借申込み<br>文献複写・貸借申込み状況照 | きません)                        | Ŷ      |
|                                            | 슾                           |                              |        |

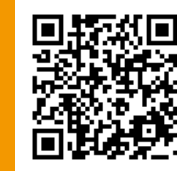

書館HP

クリック/タップで 読み込み先に リンクします

リンクします

#### 北大蔵書目録からログイン https://opac.lib.hokudai.ac.jp/

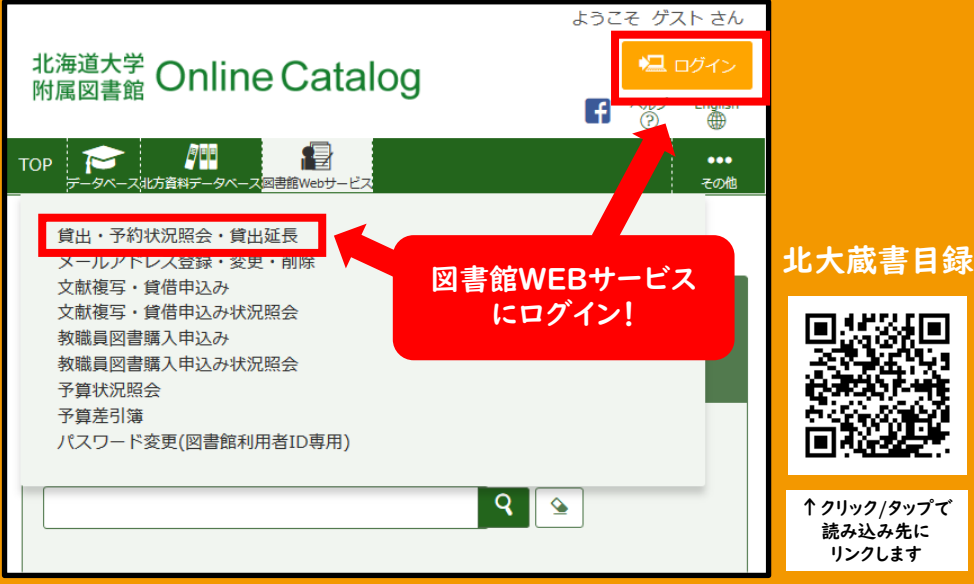

※共用端末でログインした場合は使用後に必ずログアウトしてください

総合カウンター

入館ゲートを進んで正面の
総合カウンターでは、
①利用証の登録・更新
②図書の貸出返却/
個人学習ブース利用案内
③書庫内図書の利用受付
を行っています。

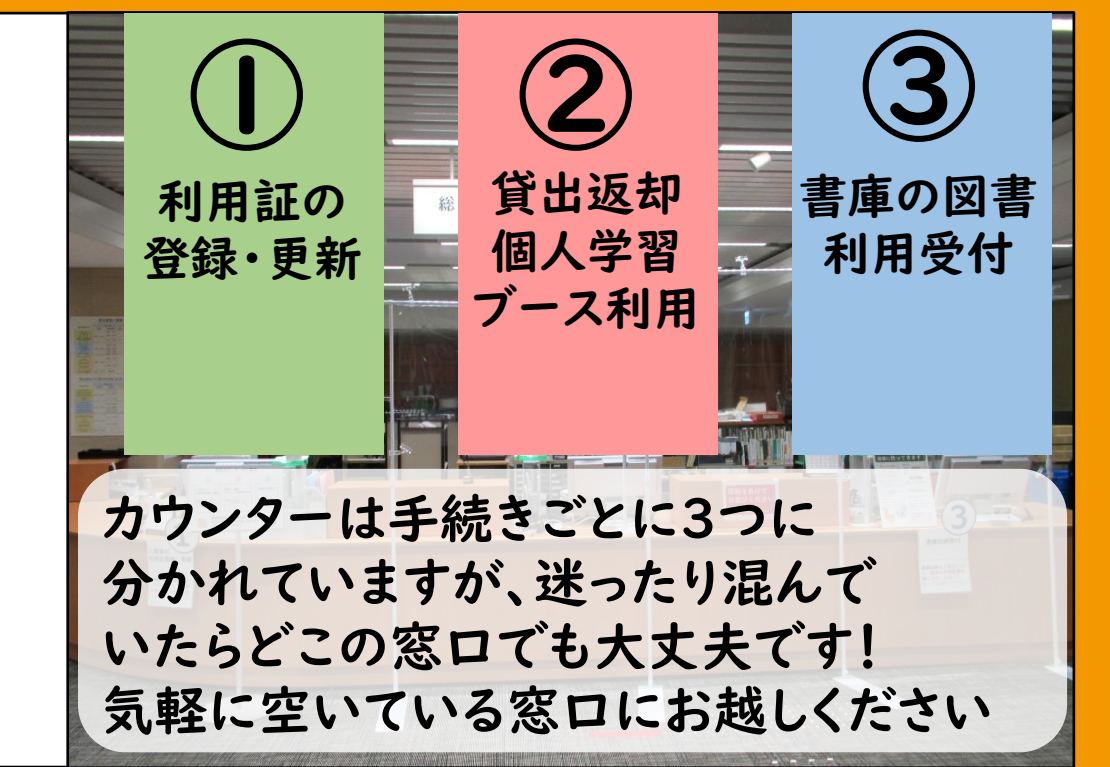

#### 附属図書館公式キャラクター

附属図書館公式キャラクターの ほのかとうららは双子のエゾリスです。 平成8年に北海道大学キャンパス 環境改善計画で構内に放たれた、 7匹のエゾリスの子孫です。 体長25cm(エゾリスとしては平均的) しっぽ25cm(長い!)。 大学構内の林に棲んでいます。

#### 【ほのか】

首元につけたエンレイソウの ブローチがチャーミングな しっかりもの。好奇心旺盛で 北大各所の図書館・図書室に 通っては様々な知識を ため込んでいます。 おなかの模様は Hokkaido Universityの「H」

#### 【うらら】

ちょっとうっかりした性格。 ほのかと一緒に図書館・ 図書室を利用しています。 愛用のポシェットには クルミとドングリの ボタンつき。 おなかの模様は Hokkaido Universityの「U」 公式キャラクター ページで 色々なほのうらが見 られます!

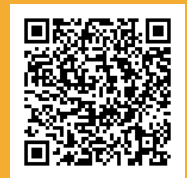

↑ クリック/タップで 読み込み先に リンクします

## 本館の使い方入門「利用の基本編」は これでおわりです。 これからたくさん本館をご利用ください。

# 大学生活の中で 図書館のサービスを活用していただく ことを心から願っています。

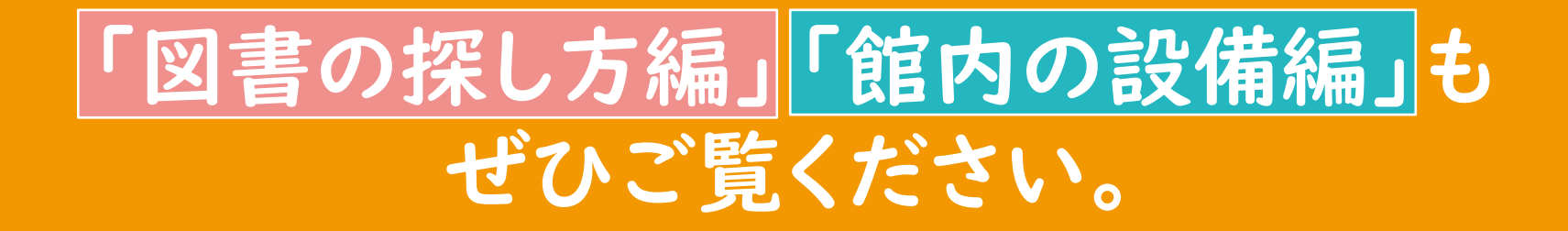